## D301 Guía para padres sobre la inscripción en línea

La presente guía se desarrolló para guiar a los tutores paso a paso a través del registro en línea. Si tiene alguna pregunta que no se explique aquí, comuníquese con la oficina de su escuela.

Para acceder a la inscripción en línea, vaya al sitio web del distrito (www.central301.net) y haga clic en *Parent Portal* (Portal para padres) en la barra negra superior para ir a Skyward.

|                                                                                                    | PARENT PORTAL BOARD BOOK CANVAS DISTRICT MAP Q                             |
|----------------------------------------------------------------------------------------------------|----------------------------------------------------------------------------|
| CENTRAL                                                                                                    | <b>پ</b>                                                                   |
| UNIT SCHOOL DISTRICT 301                                                                                       | ACADEMICS FOR PARENTS COMMUNICATIONS POLICIES DISTRICT DEPARTMENTS SCHOOLS |
|                                                                                                    | ρ                                                                          |
| the second second second second second second second second second second second second second second second s |                                                                            |

Introduzca su identificación de inicio de sesión y contraseña en los campos correspondientes. Si no sabe su identificación de inicio de sesión o contraseña, comuníquese con la oficina de su escuela. Haga clic en *Sign In* (Iniciar sesión).

Si lo desea, puede escribir su identificación de inicio de sesión y contraseña aquí para futuras consultas:

Mi identificación de inicio de sesión:

Mi contraseña: \_\_\_\_\_

1

2

Una vez que haya iniciado sesión en Skyward, debería ver la información de inscripción en línea en el centro de la pantalla.

Si realiza la inscripción en línea antes de nuestra "renovación" de julio, la calificación y la escuela de su estudiante de 2020-2021 se reflejarán a lo largo de la inscripción en línea de 2021-2022. Esta información se modificará de manera automática durante nuestro proceso de renovación.

Si tiene varios estudiantes en el distrito, verá la

inscripción en línea de cada estudiante. Haga clic en *Go to Online Registration* (Ir a la inscripción en línea) para el estudiante que desea inscribir primero.

Una vez en la página de inscripción en línea, lea los mensajes del distrito que estén publicados.

Haga clic en Student Information (Información del estudiante), que aparece a la derecha.

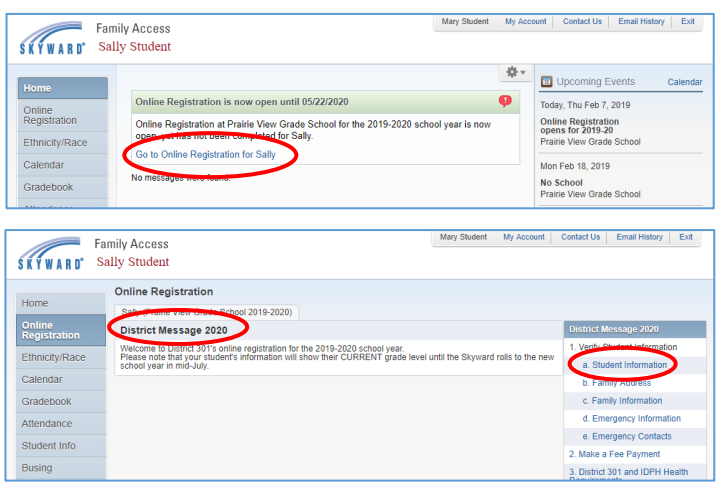

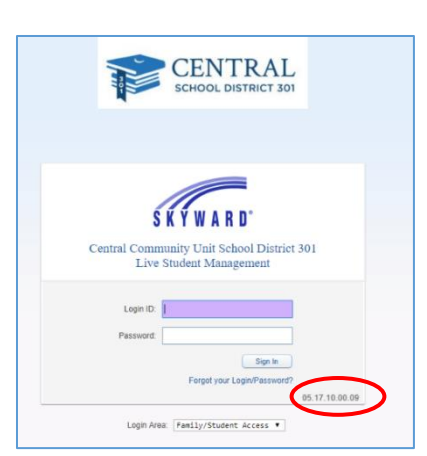

Ya se ha introducido la información del paso 1a. Revise la información ingresada para verificar su exactitud. Los tutores no pueden editar las casillas sombreadas (grises). Las casillas que no están sombreadas (blancas) pueden ser editadas, pero requerirán la aprobación del personal de la oficina. Si necesita hacer un cambio en un campo que no puede editar, comuníquese con la oficina de su escuela.

Marque la casilla *Military Connected* (Conectado militar) si el estudiante está conectado a un padre o tutor legal que ACTUALMENTE es un miembro activo del servicio militar.

Tenga en cuenta que los números de teléfono de los tutores se introducirán en otro paso. Los números de teléfono de esta página son los números de teléfono de los **estudiantes**.

Se le preguntará si desea permitir que se comparta el nombre de su estudiante con vendedores.

| lama                   | Online Registration                     |                          |                                                  |
|------------------------|-----------------------------------------|--------------------------|--------------------------------------------------|
| Home                   | -                                       |                          |                                                  |
| Online<br>Registration | Step 1a. Verify Student Information:    | Student Information      | Undo District Message 2021                       |
| Online Forms           | (required)                              |                          | 1. Verify Student Information                    |
| Tradabaak              | General Information                     |                          | a. Student Information                           |
| stadebook              | First                                   | Middle:                  | b. Family Address                                |
| Attendance             | Last:                                   | Suffix                   | c. Family Information                            |
| Student Info           | Birthday:                               | Gender: Male *           | d. Emergency Information                         |
| Rusing                 | Other Name:                             |                          | e. Emergency Contacts                            |
| sabing                 | Race: A                                 |                          | 2. Make a Fee Payment                            |
| schedule               | Military Connected [7]                  |                          | 3. District 301 and IDPH Health<br>Requirements  |
| Discipline             | Home Phone:                             |                          | 4. Student Transportation                        |
| lest Scores            | Call                                    |                          | Information                                      |
| 500                    |                                         |                          | 5. Photo Agreement/Pest<br>Momt/Ashestiss Notice |
| Management             |                                         |                          | 5. Complete Online Registration                  |
| Activities             | School Email:                           |                          | o. complete crime registration                   |
| Conferences            | Birth County: Kane                      |                          | Previous Step Next Step                          |
| Jonierences            | Birth State: IL - ILLINOIS              | •                        | Close and Finish Later                           |
| Portfolio              | Birth Country: USA                      |                          |                                                  |
| Skylert                |                                         |                          |                                                  |
| lealth Info            | Allow Publication of Student's Name for | or: 7                    |                                                  |
|                        |                                         | Approved Suppliers: No V |                                                  |

Si realiza el cambio por error, haga clic en Undo

(Deshacer) en la esquina superior derecha. Una vez verificada toda la información, haga clic en *Complete Step 1a and move to Step 1b* (Completar el paso 1a y avanzar al paso 1b). Aparecerá una marca de verificación junto al paso 1a para indicar que se ha completado.

Ya se ha introducido la información del paso 1b. Revise la información ingresada para verificar su exactitud. Los tutores no podrán realizar cambios en la información. Si se ingresó información incorrecta, o si usted se ha mudado, comuníquese con la oficina de la escuela.

Después de revisar la información para verificar su exactitud, haga clic en *Complete Step 1b and move to Step 1c* (Completar el paso 1b y avanzar al paso 1c).

Se ha ingresado una parte de la información para el paso 1c; sin embargo, los tutores pueden hacer cambios, agregar o eliminar información en esta página. (Tenga en cuenta que los tutores solo pueden ver y modificar la información de los tutores que viven en la misma dirección. Si hay tutores adicionales con una dirección separada, ellos mismos tendrán que actualizar su información.)

Una vez verificada o actualizada toda la información, haga clic en *Complete Step 1c and move to Step 1d* (Completar el paso 1c y avanzar al paso 1d).

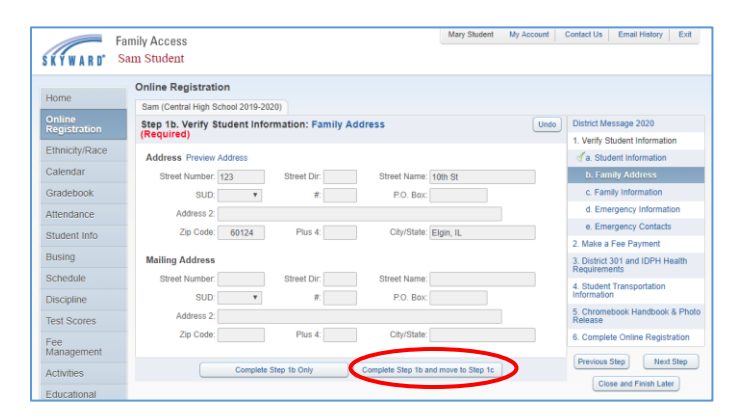

|                        | Online Registratio    | n                     |             |             |        |               |              |      |                                                 |
|------------------------|-----------------------|-----------------------|-------------|-------------|--------|---------------|--------------|------|-------------------------------------------------|
| Home                   | Sam (Central High Sch | 100l 2019-2020)       |             |             |        |               |              |      |                                                 |
| Online<br>Registration | Step 1c. Verify Stu   | dent Information: Fam | ily Informa | tion        |        |               |              | Undo | District Message 2020                           |
| The industries         | (Required)            |                       |             |             |        |               |              |      | 1. Verify Student Information                   |
| Innicity/Race          | Guardian Number:      | 1                     | Prima       | ry Phone:   | (847)  | 123-4567      | Ext          |      | da. Student Information                         |
| Calendar               | Home Email            | normal/Demail.com     |             | ٧           |        |               | Ext.         |      | of b. Family Address                            |
| Gradebook              | Trome Crime.          | noemangeman.com       |             | ٣           |        |               | Ext:         |      | c. Family Information                           |
| Attendance             |                       |                       |             |             |        |               |              |      | d. Emergency Information                        |
| Nudani Infa            | Guardian Number       | 2                     |             | ۳           |        |               | Ext:         |      | e. Emergency Contacts                           |
| Student Iniu           | Name                  | Paul Student          |             | ٠           |        |               | Ext:         |      | 2. Make a Fee Payment                           |
| Busing                 | nome cmail.           |                       | _           |             |        |               |              |      | 3. District 301 and IDPH Health<br>Requirements |
| Schedule               |                       | Complete Step 1c Only | Comp        | ete Step 10 | and mo | re to Step 1d | $\mathbf{D}$ |      | 4. Student Transportation<br>Information        |
| est Scores             |                       |                       |             |             | -      |               |              |      | 5. Chromebook Handbook & Photo<br>Release       |
|                        |                       |                       |             |             |        |               |              |      | 6. Complete Online Registration                 |

4

5

Si la oficina de salud tiene un registro de información crítica de salud del estudiante, la información aparecerá listada en esta pantalla. Los tutores legales no pueden hacer cambios en esta sección; sin embargo, es importante que revisen la información para garantizar su exactitud. Si una parte de la información no es correcta, o si usted tiene información adicional que debe ser ingresada, comuníquese con la oficina de salud de su escuela tan pronto como sea posible.

6

/

| SKYWARD' S               | mily Access Mary am Student                                           | Student My Account | Contact Us Email History Exit                                            |
|--------------------------|-----------------------------------------------------------------------|--------------------|--------------------------------------------------------------------------|
| Home                     | Online Registration<br>Sam (Central High School 2019-2020)            |                    |                                                                          |
| Online<br>Registration   | Step 1d. Verify Student Information: Emergency Information (Required) | Undo               | District Message 2020                                                    |
| Ethnicity/Race           | Critical Alert Information                                            |                    | 1. Verity Student Information                                            |
| Calendar                 |                                                                       |                    | J. Family Address                                                        |
| Gradebook                |                                                                       |                    | of c. Family Information                                                 |
| Attendance               |                                                                       |                    | d. Emergency Information                                                 |
| Student Info             |                                                                       |                    | e. Emergency Contacts                                                    |
| Busing                   |                                                                       | <u> </u>           | 2. Make a Fee Payment<br>3. District 301 and IDPH Health<br>Requirements |
| Schedule                 | Complete Step 1d Only Complete Step 1d and move to                    | Step 1e            | 4. Student Transportation                                                |
| Test Scores              |                                                                       |                    | 5. Chromebook Handbook & Photo<br>Release                                |
| Fee                      |                                                                       |                    | 6. Complete Online Registration                                          |
| Management<br>Activities |                                                                       |                    | Previous Step Next Step Close and Finish Later                           |

Después de revisar la información de alerta crítica, haga clic en *Complete Step 1d and move to Step 1e* (Completar el paso 1d y avanzar al paso 1e).

Se requiere que cada estudiante tenga por lo menos 2 contactos de emergencia, además de la información de sus tutores. Podrá ver a los tutores listados como contactos de emergencia en esta página. Para agregar un nuevo contacto de emergencia, haga clic en *Add Emergency Contact* (Agregar contacto de emergencia).

Aparecerá la ventana para agregar un contacto de emergencia. Introduzca tanta información como sea posible, incluidos los números de

su estudiante de la escuela, seleccione Yes (Sí) en el cuadro desplegable *Pick Up* (Recoger). Haga clic en *Save* (Guardar) para agregar el contacto de emergencia. Haga clic en la X en la esquina superior derecha para cancelar sin guardar. Repita los pasos para agregar contactos de emergencia adicionales. Cada estudiante puede tener hasta 5 contactos de emergencia.

| Fa                     | amily Access<br>am Student                                            | Mary Student My Accou    | nt Contact Us Email History Exit                |
|------------------------|-----------------------------------------------------------------------|--------------------------|-------------------------------------------------|
| SKIWAND -              | Online Registration                                                   |                          |                                                 |
| Home                   | Sam (Central High School 2019-2020)                                   |                          |                                                 |
| Online<br>Registration | Step 1e. Verify Student Information: Emergency Contacts<br>(Required) | u                        | Indo District Message 2020                      |
| Ethnicity/Race         |                                                                       | Add Emergency Contact    | 1. Verify Student Information                   |
| Calendar               | Contact Number: 1                                                     | Delete this Emergency Co | ntact (b. Family Address                        |
| Gradebook              | First: Steve Primary Phone                                            | E (630) 123-4567 Ext:    | C. Family Information                           |
| Attendance             | Middle:                                                               | Ext:                     | d. Emergency Information                        |
| Student Info           | ast' Student                                                          | Ext:                     | e. Emergency Contacts                           |
| Student Into           | Relations (D: Uncle                                                   | x Yes ▼                  | 2. Make a Fee Payment                           |
| Busing                 | Comment                                                               |                          | 3. District 301 and IDPH Health<br>Requirements |
| Schedule               | - Comment.                                                            |                          | 4. Student Transportation                       |
| Discipline             |                                                                       |                          | 5. Chromebook Handbook & Photo                  |
| Test Scores            | Complete Step 1e Only Complete Step                                   | 1e and move to Step 2    | Release                                         |
| Fee<br>Management      |                                                                       |                          | 6. Complete Online Registration                 |
| Activities             |                                                                       |                          | Previous Step Next Step                         |
| Educational            |                                                                       |                          | Close and Finish Later                          |

teléfono y la relación con el estudiante. Si desea autorizar al contacto de emergencia para que recoja a

| Add Emergency Contact           | ×                    |
|---------------------------------|----------------------|
| Contact Number: 3               | Printary Phone: Ext: |
| * First:                        | Ext:                 |
| Middle:                         | Ext:                 |
| * Last:                         | Pick Up:             |
| Relationship:                   |                      |
| Comment:                        |                      |
|                                 |                      |
| (*) Indicates a required field. | Ŭ                    |
|                                 | Save                 |

\*\* Tenga en cuenta que todos los tutores listados podrán visualizar toda la información de los contactos de emergencia.\*\*

Si necesita eliminar un contacto de emergencia, haga clic en *Delete this Emergency Contact* (Eliminar este contacto de emergencia), que aparece arriba de los números de teléfono del contacto. (La eliminación de un tutor como contacto de emergencia no eliminará al tutor, solo eliminará el registro de la página de contacto de emergencia).

Una vez verificada o actualizada toda la información, haga clic en *Complete Step 1e and move to Step 2* (Completar el paso 1e y avanzar al paso 2).

Haga clic en *Make a Fee Payment* (Hacer un pago de cuotas) para pagar las cuotas escolares de su estudiante. Se lo llevará a a RevTrak, un sitio externo utilizado para procesar los pagos del Distrito 301.

RevTrak se abrirá en una ventana nueva. Haga clic en el nombre del estudiante en el lado izquierdo.

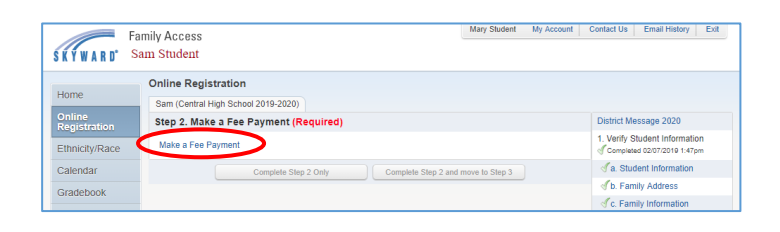

| central Web Store        |     |       |                  |      |       |      |
|--------------------------|-----|-------|------------------|------|-------|------|
|                          | SHO | )P∨ I | Resources $\sim$ | HOME | LOGIN | CART |
|                          |     |       |                  |      |       |      |
|                          |     |       |                  |      |       |      |
| Skyward                  |     |       |                  |      |       |      |
| STUDENT FEES             |     |       |                  |      |       |      |
| SAM STUDENT              |     |       |                  |      |       |      |
| Not you? Switch Accounts |     |       |                  |      |       |      |
|                          |     |       |                  |      |       |      |

10

8

9

Las cuotas evaluadas para su estudiante aparecerán listadas como cuotas requeridas. Haga clic en la cantidad que aparece en la lista para pagar el monto total, o ingrese la cantidad que pagará en esta transacción en la casilla debajo del monto de la cuota. Si desea comprar una camiseta de PE o un short, puede añadirlos a su carrito haciendo clic en el precio que aparece al lado de cada artículo opcional. Haga clic en *Add to Cart* (Agregar al carrito).

Usted puede ingresar a Skyward en un momento posterior para hacer pagos adicionales si es necesario.

| Central Web Store |                                                                                                    |
|-------------------|----------------------------------------------------------------------------------------------------|
|                   | SHOP $\sim$ RESOURCES $\sim$ HOME LOGIN CART                                                                                                    |
|                   |                                                                                                    |
| Skyward           | Sam Student ADD TO CART                                                                                                    |
| STUDENT FEES      | REQUIRED                                                                                                    |
| 4 SAM STUDENT     | 1x MIDDLE SCHOOL REGISTRATION FEE         REGISTRATION FEE         Due 6/30/2017         * MECHNOLOGY FEE         Due 6/30/2017         * MECHNOLOGY FEE         Due 6/30/2017         * Medians         * Technology Fee         S         * Technology Fee         S         * S |
|                   | OPTIONAL<br>1x PKMS PE SHIRT PKMS PE SHIRT<br>PKMS PE SHIRT<br>S                                                                                                    |
|                   | 1x PKMS PE SHORT PKMS PE SHORT \$6.00                                                                                                    |

Usted puede revisar las cuotas en su carrito. Haga clic en *Checkout* (Comprar) para proceder al pago.

11

12

Si tiene estudiantes adicionales y desea agregar sus cuotas al carrito, haga clic en la flecha junto a *Cart* (Carrito) para seleccionar el nombre del estudiante. Repita el paso 10 para agregar cuotas a su carrito. Haga clic en *Checkout* (Comprar).

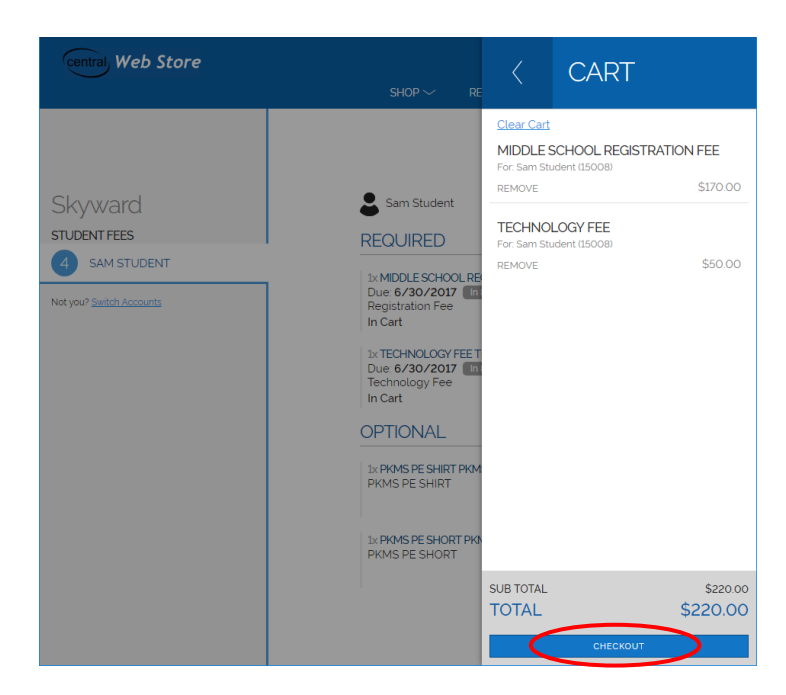

Si ha usado RevTrak en el pasado para pagar las cuotas escolares en línea, puede iniciar sesión usando el correo electrónico y la contraseña que ya tenía para RevTrak. Si ha olvidado su contraseña, haga clic en *Forgot password* (Olvidé la contraseña). **El personal del distrito no tiene acceso a la información** 

de acceso a RevTrak. Después de ingresar su correo electrónico y contraseña, haga clic en *Log In* (Iniciar sesión).

Si no ha utilizado RevTrak en el pasado, haga clic en *Create New Account* (Crear una cuenta nueva) y siga las instrucciones para configurar su cuenta.

Si tiene una tarjeta guardada en RevTrak, le dará la opción de usarla. Haga clic en *Continue* (Continuar) para proceder. Si desea utilizar una tarjeta diferente, haga clic en *Add Card* (Agregar tarjeta). Ingrese la información de su tarjeta de crédito y haga clic en *Continue* (Continuar).

| CHECKOUT |                                                                      | CHECKOUT            |
|----------|----------------------------------------------------------------------|---------------------|
| PROVERT  | VERIFY                                                               | ADD CARD            |
| NSA      | ED CARD                                                              | call writer norm    |
| ×        |                                                                      | a ilokout           |
| ,        | Review & Sub                                                         | vare Domit          |
|          | BILLING                                                              | <u>сл</u>           |
|          | BLL RX<br>Mandi Rovano<br>707 Brighton Dr.<br>Fingree Knove IL 60040 |                     |
|          |                                                                      | <i>Ca</i>           |
|          |                                                                      |                     |
|          | ITEMS<br>MEDLESCHOOL                                                 | FEE \$170.00        |
|          | Guarilly 1<br>For Sam Student (35008)                                |                     |
| rla      | TECHNOLOGY FEE<br>Quantity 1<br>For: Sem Student (35008)             | \$\$0.00            |
|          | TOTAL                                                                | 5220.00<br>\$220.00 |
| una      |                                                                      | ruace ordern        |
| la 🖵 🔤   |                                                                      |                     |

Revise su pedido y haga clic en *Place Order* (Realizar pedido) para completarlo. Podrá imprimir su recibo y también lo recibirá por correo electrónico. Cierre la pantalla para volver a Skyward.

Log in

Haga clic en *Complete Step 2 and move to Step 3* (Completar el paso 2 y avanzar al paso 3).

13

14

15

(Si no se le permite hacer clic en el botón, haga clic en *Make a Fee Payment* [Pagar cuotas], luego cierre la ventana de RevTrak, y podrá

| SKYWARD' Sa            | mily Access                                             | Mary Student My | Account Contact U | Email History      | Exit    |
|------------------------|---------------------------------------------------------|-----------------|-------------------|--------------------|---------|
| Home                   | Online Registration Sam (Central High School 2019-2020) |                 |                   |                    |         |
| Online<br>Registration | Step 2. Make a Fee Payment (Required)                   |                 | District          | Message 2020       |         |
| Ethnicity/Race         | Make a Fee Payment                                      |                 | 1. Verify<br>Comp | Student Informatio | on<br>m |
| Calendar               | Complete Step 2 Only Complete Step 2 and mov            | ve to Step 3    | √a. S             | tudent Information |         |
| Gradebook              |                                                         |                 | √b. F             | amily Address      |         |

hacer clic en Complete Step 2 and move to Step 3 [Completar el paso 2 y avanzar al paso 3]).

El paso de evaluación opcional tiene solo fines informativos y explica los requisitos de salud para los estudiantes del Distrito 301. Esta información también se puede encontrar en el sitio web del distrito.

Puede marcar la casilla que dice I *do not want to fill out this optional form* (No quiero rellenar el formulario opcional) o hacer clic en *Complete Step 3 and move to Step 4* (Completar el paso 3 y avanzar al paso 4).

|                           | Family Access                                                                                                    |                                          |                                   |                                    |                                 |                                   |                                    |                              |                    | lary Stud  | lent                                                         | Му Ассон              | unt         | Contact Us                | Email History    | Exit       |
|---------------------------|----------------------------------------------------------------------------------------------------|------------------------------------------|-----------------------------------|------------------------------------|---------------------------------|-----------------------------------|------------------------------------|------------------------------|--------------------|------------|--------------------------------------------------------------|-----------------------|-------------|---------------------------|------------------|------------|
| WWARD"                    | Sam Student                                                                                                    |                                          |                                   |                                    |                                 |                                   |                                    |                              |                    |            |                                                              |                       |             |                           |                  |            |
| KIWANU                    |                                                                                                    |                                          |                                   |                                    |                                 |                                   |                                    |                              |                    |            |                                                              |                       |             |                           |                  |            |
|                           | Online Regis                                                                                                    | stration                                 |                                   |                                    |                                 |                                   |                                    |                              |                    |            |                                                              |                       |             |                           |                  |            |
| ноте                      | Sam (Central I                                                                                                    | High School 3                            | 2019-202                          | 0)                                 |                                 |                                   |                                    |                              |                    |            |                                                              |                       |             |                           |                  |            |
| Online<br>Registration    | Step 3. District 301 and IDPH Health Requirements (Optional)                                                                                                    |                                          |                                   |                                    |                                 |                                   |                                    |                              |                    |            |                                                              | District Message 2020 |             |                           |                  |            |
| Ethnicity/Race            | Print i do not with to fill out this optional form the alth Requirements and Information                                                                                                    |                                          |                                   |                                    |                                 |                                   |                                    |                              |                    |            | 1. Verify Student Information<br>Completed 02/07/2019 1:47pm |                       |             |                           |                  |            |
| Calendar                  |                                                                                                    |                                          |                                   |                                    |                                 |                                   |                                    |                              |                    |            | da. Student Information                                      |                       |             |                           |                  |            |
| Gradebook                 |                                                                                                    |                                          |                                   |                                    |                                 |                                   |                                    |                              |                    |            |                                                              | 🚽 b. Fam              | ily Address |                           |                  |            |
|                           | Please be reminded that it is the responsibility of the parent/guardian to ensure that the required docum<br>the required time frames. Forms can be found on the district website: http://central30l.met/health-servi |                                          |                                   |                                    |                                 |                                   |                                    |                              |                    | locum      | dc. Family Information                                       |                       |             |                           |                  |            |
| Attendance                |                                                                                                    |                                          |                                   |                                    |                                 |                                   |                                    |                              |                    | servic     | ic d. Emergency Information                                  |                       |             |                           |                  |            |
| Student Info              | The table belo                                                                                                    | w illustrates                            | the requ                          | irement                            | s.                              |                                   |                                    |                              |                    |            |                                                              |                       |             | de. Emergency Contacts    |                  |            |
| Busing                    | Requirements                                                                                                    | for:                                     | EC                                | к                                  | 1                               | 2                                 | 3                                  | 4                            | 5                  | 6          | 7                                                            | 8                     | 9           | 2. Make a                 | Fee Payment      | 4pm        |
| Schedule                  |                                                                                                    |                                          |                                   | <u> </u>                           |                                 |                                   |                                    | -                            |                    |            |                                                              |                       |             | 3. District               | 301 and IDPH     | Health     |
| Discipline                | Physical                                                                                                    | Exam                                     | х                                 | x                                  |                                 |                                   |                                    |                              |                    | х          |                                                              |                       | х           | Requirem                  | ents             |            |
| Test Scores               | Dental I                                                                                                    | Exam                                     |                                   | x                                  |                                 | x                                 |                                    |                              |                    | x          |                                                              |                       | x           | 4. Student<br>Information | l ransportation  | 1          |
| Fee<br>Management         | Eye E:                                                                                                    | sam                                      |                                   | x                                  |                                 |                                   |                                    |                              |                    |            |                                                              |                       |             | 5. Chrome<br>Release      | book Handboo     | ok & Photo |
| Activities                | Immuni:<br>Requires                                                                                                    | ration<br>ments                          | x                                 | x                                  |                                 |                                   |                                    |                              |                    | x          |                                                              |                       | x           | Previous                  | Sten Ne          | ad Sten    |
| Educational<br>Milestones |                                                                                                    |                                          |                                   |                                    |                                 |                                   |                                    |                              | I                  |            | I                                                            |                       |             | Clo                       | se and Finish La | nter       |
| Conferences               | New Studen<br>Parents/guardi                                                                                                    | ts (first tin<br>ans need to             | <mark>me atte</mark><br>submit ti | nding<br>ne follou                 | <b>an Illi</b> i<br>ving do     | nois se<br>cumenta                | hool)<br>ation:                    |                              |                    |            |                                                              |                       |             |                           |                  |            |
| Academic<br>History       | 1. Physical<br>2. Eye exar<br>3. Dental et                                                                                                    | exam form<br>nination for<br>xam form fr | complete<br>m compl<br>om the n   | ed within<br>eted wit<br>nost rece | n one ye<br>hin one<br>ent of K | ear of th<br>year of<br>, 2nd, or | e first d<br>the firs<br>r 6th gra | lay of at<br>t day of<br>ade | tendanc<br>attenda | e<br>nce   |                                                              |                       |             |                           |                  |            |
| Portfolio                 | 4. District 3                                                                                                    | 01 New Stu                               | ident He                          | alth Que                           | stionna                         | ire                               |                                    | carbon itt                   | ad to th           |            | her Or                                                       | ohar 15               | 66 TE-6     |                           |                  |            |
| Skylert                   |                                                                                                    | 0                                        | Complete !                        | Step 3 Or                          | ly (                            |                                   | Comple                             | te Step 3                    | and mo             | re to Step | 14                                                           |                       |             |                           |                  |            |
|                           |                                                                                                    |                                          |                                   |                                    |                                 | _                                 |                                    |                              |                    | _          |                                                              |                       |             |                           |                  |            |

A todos los estudiantes que residan fuera de los límites para caminar (a 1.5 millas de la escuela) se les asignará un autobús del Distrito 301 para el transporte escolar. **Solo** deberá completar esta sección si el estudiante califica para el transporte en autobús, **pero debe elegir una: A (no se tomará el autobús) o B (se tomará el autobús desde/hacia una ubicación alternativa).** 

Si el estudiante reside dentro de los límites para caminar, haga clic en *Complete Step 4 and move to Step 5* (Completar el paso 4 y avanzar al paso 5).

| Frank Fr                  | amily Access Mary Student My Account                                                                                                    | Contact Us Email History Exit                                |
|---------------------------|----------------------------------------------------------------------------------------------------|--------------------------------------------------------------|
| SKTWARD ~                 |                                                                                                    |                                                              |
| Home                      | Online Registration                                                                                                    |                                                              |
| Opline                    | Sam (Central High School 2019-2020)                                                                                                    |                                                              |
| Registration              | Step 4. Student Transportation Information (Optional)                                                                                                    | District Message 2020                                        |
| Ethnicity/Race            | Print I do not wish to fill out this optional form                                                                                                    | 1. Verify Student Information<br>Completed 02/07/2019 1:47pm |
| Calendar                  | All students who reside outside of the walking boundaries (greater than 1.5 miles from school) are ass                                                                                           | a. Student Information                                       |
| Gradebook                 |                                                                                                    | √b. Family Address                                           |
| GIAGEDOOK                 | transportation. Students are allowed only one inbound bus and only one outbound bus. (Accommodat                                                                                                 | Sc. Family Information                                       |
| Attendance                | different days.) Please allow up to 48 business hours to process any changes to your student's transp<br>please visit the Bus Information link located at http://central301.net/transportation/. | d. Emergency Information                                     |
| Student Info              | SECTION 1: STUDENT INFORMATION (Current Year)                                                                                                    | Se. Emergency Contacts                                       |
| Busing                    | Student's Name: Sam Student                                                                                                    | 2. Make a Fee Payment                                        |
|                           | Student's Grade: 09 Student's School Desc: Central High School                                                                                                    | Completed 02/07/2019 2:04pm                                  |
| Discipline                | Student's Address: 123 10th St Elgin IL 60124                                                                                                    | 3. District 301 and IDPH Health<br>Requirements              |
| Test Scores               | SECTION 2: IN-BOUND TRANSPORTATION NEEDS<br>Please choose one:                                                                                                    | 4. Student Transportation                                    |
| Fee                       | In-Bound (A.M.):                                                                                                    | 5. Observation                                               |
| Management                | SECTION 3: OUT-BOUND TRANSPORTATION NEEDS                                                                                                    | Release                                                      |
| Activities                | Out-Bound (P.M.):                                                                                                    | 6. Complete Online Registration                              |
| Educational<br>Milestones | SECTION 4: CHILD CARE PROVIDER INFORMATION (if applicable)<br>All child care providers must be within the boundaries of the school your child attends.                                           | Previous Step Next Step                                      |
| Conferences               | Provider's Name: Provider's Phone #:                                                                                                    | Close and Finish Later                                       |
| Academic<br>History       | Maximum characters: 60, Remaining characters: 60                                                                                                    |                                                              |
| Portfolio                 | Provider Street                                                                                                    |                                                              |
| Portiolio                 | Drovidor Ohr                                                                                                    |                                                              |
| Skylert                   | Complete Step 4 Only Complete Step 4 and move to Step 5                                                                                                    |                                                              |

Si el estudiante califica para el transporte en autobús del Distrito 301 y **se tomará** el autobús para los viajes entre la escuela y la casa, haga clic en *Complete Step 4 and move to Step 5* (Completar el paso 4 y avanzar al paso 5). Se le asignará un autobús al estudiante.

Si el estudiante califica para el transporte en autobús del Distrito 301 pero no se tomará un autobús (viajará en automóvil) o requerirá transporte hacia/desde un lugar alternativo dentro de los límites del Distrito 301 debido a los arreglos de cuidado infantil, ya sea en cuanto al lugar de llegada, de destino, o

ambos, seleccione la opción correspondiente de la ventana desplegable tanto para la sección 2 como para la sección 3. Si el estudiante asiste a cuidado infantil antes o después de la escuela, complete la sección 4. Haga clic en *Complete Step 4 and move to Step 5* (Completar el paso 4 y avanzar al paso 5).

Si necesita hacer un cambio en sus arreglos de transporte, vuelva a registrarse en línea para hacer los cambios allí. (Las instrucciones se incluyen al final de esta guía).

16

17

Se les pide a los padres que verifiquen la recepción y comprensión de los avisos de asbesto y pesticidas, así como que concedan o denieguen el consentimiento para incluir al estudiante en las fotografías y grabaciones del distrito. Haga clic en los enlaces de cada sección para ver el documento de referencia. Escriba su nombre en los campos designados como firma en línea. Los documentos también están disponibles en el sitio web del distrito y en la oficina de su escuela.

Haga clic en *Complete Step 5 and move to Step 6* (Completar el paso 5 y avanzar al paso 6).

| F                     | amily Access                                                                                                    | Contact Us Email History Exit   |
|-----------------------|----------------------------------------------------------------------------------------------------|---------------------------------|
| Y W A R D             |                                                                                                    | District Links                  |
| me                    | Online Registration                                                                                                    |                                 |
|                       |                                                                                                    |                                 |
| gistration            | Step 5. Photo Agreement/Pest Mgmt/Asbestos Notice (Required)                                                                                                    | District Message 2021           |
| lino Formo            | Print Print View Full Screen                                                                                                    | 1. Verify Student Information   |
| ine ronns             | A A A A A A A A A A A A A A A A A A A                                                                                                    | a. Student Information          |
| endar                 | students and student work may occasionally appear in photographs and recordings taken by District start may<br>individuals authorized by the Building Principal or District administrator. The District may use these picture                                                                                                    | b. Family Address               |
| idebook               | the student, in various publications, including school yearbooks, school newspapers, and the District website                                                                                                    | c. Family Information           |
| endance               | At times the District may want to identify a student or student work in a publication. For example, the Distri                                                                                                    | d. Emergency Information        |
| dank lada             | <ul> <li>who participate in a school activity or deserve special recognition, including in a news release or a District-s recording or walking to address for the District to authink a nighter or coording of a student or of a student or of a student o</li></ul> | e. Emergency Contacts           |
| uent into             | the District, the student's parent/guardian must sign this consent form below.                                                                                                    | 2. Make a Fee Payment           |
| sing                  | By choosing to grant consent below. I understand that I am granting the District consent to use my child's fu                                                                                                    | 3. District 301 and IDPH Health |
| nedule                | voice, statements, work, or writing, identify my child, and identify the school my child attends in any Distri-<br>recording, or website. This consent form is valid only for the school year in which it is signed. Consent must                                                                                                    | 4. Student Transportation       |
| scipline              | may revoke this consent at any time by notifying the Building Principal in writing.                                                                                                    | C Direte Americanit/Dent        |
| st Scores             | If I do not grant consent, I understand that my child will not be included in the 2020-21 yearbook.                                                                                                    | Mgmt/Asbestos Notice            |
| e<br>anagement        | I further understand that, while the District limits access to school buildings by outside photographers, it has<br>entities that may publish a picture of a named or unnamed student from a school event.                                                                                                    | 6. Complete Online Registration |
| tivities              | Choose One: I grant consent.                                                                                                    | Close and Finish Later          |
| ucational<br>lestones | Parent/Guardian Signature:                                                                                                    |                                 |
| nferences             | NOTICE OF PESTICIDE MANAGEMENT                                                                                                    |                                 |
| ademic                | Please click here to read the Pest Management Annual Notice.                                                                                                    |                                 |
| tory                  | I affirm that I have received, read, and understand the Pest Management Annual Notice.                                                                                                    |                                 |
| ttolio                | Parent/Guardian Signature:                                                                                                    |                                 |
| nen                   | NOTICE OF ASBESTOS MANAGEMENT PLAN                                                                                                    |                                 |
| aith Into             | Please click here to read the Asbestos Management Plan.                                                                                                    |                                 |
| gin History           | I affirm that I have received, read, and understand the Asbestos Management Plan.                                                                                                    |                                 |
|                       | Parent/Guardian Signature:                                                                                                    |                                 |
|                       |                                                                                                    |                                 |
|                       |                                                                                                    |                                 |
|                       |                                                                                                    |                                 |
|                       |                                                                                                    |                                 |
|                       |                                                                                                    |                                 |
|                       |                                                                                                    |                                 |
|                       | Complete Step 5 Only C Complete Step 5 and move to Step 6                                                                                                    |                                 |

Esta página le mostrará los pasos e indicará si se han completado. Si no ha completado un paso, haga clic en el paso correspondiente en el menú de la derecha para completarlo. Si ha completado todos los pasos, haga clic en *Submit Online Registration*(Enviar inscripción en línea).

|                                          | Online Registration                                                                                                    |                                                                                           |                                                                                 |
|------------------------------------------|----------------------------------------------------------------------------------------------------|-------------------------------------------------------------------------------------------|---------------------------------------------------------------------------------|
| Home                                     | Sam (Central High School 2019-2020)                                                                                                    |                                                                                           | Print                                                                           |
| Online<br>Registration<br>Ethnicity/Race | Step 6. Complete Online Registration (Required)<br>By completing Online Registration, you are confirming that the Step<br>Are you sure you want to complete Online Registration for Sam? | os below have been finished.                                                              | District Message 2020 1. Verify Student Information Completed 02/07/2019 1:47pm |
| Calendar<br>Gradebook                    | Review Online Registration Steps<br>Step 1) Verify Student Information                                                                                                    | Completed 02/07/2019 1:47pm                                                               | √a. Student Information<br>√b. Family Address                                   |
| Attendance<br>Student Info               | No Requested Changes exist for Step 1.<br>Step 2) Make a Fee Payment<br>Step 3) District 301 and IDPH Health Requirements<br>Step 4) Student Engeneration Information                    | Completed 02/07/2019 2:04pm<br>Completed 02/07/2019 2:08pm<br>Completed 02/07/2019 2:12pm | d. Emergency Information                                                        |
| Busing                                   | Step 5) Statent Hansportation monitation<br>Step 5) Chromebook Handbook & Photo Release<br>Guardian Name: Mary Student Guardian Address: 123 100                                         | Completed 02/07/2019 2:24pm                                                               | Completed 02/07/2019 2:04pm                                                     |
| Schedule<br>Discipline                   | Submit Online Regist                                                                                                    | 60124                                                                                     | 3. District 301 and IDPH Health<br>Requirements<br>Completed 02/07/2019 2:08pm  |
| Test Scores<br>Fee                       |                                                                                                    |                                                                                           | 4. Student Transportation<br>Information                                        |
| Management<br>Activities                 |                                                                                                    |                                                                                           | 5. Chromebook Handbook & Pho<br>Release<br>Completed 02/07/2019 2:24pm          |
| Educational<br>Milestones                |                                                                                                    |                                                                                           | 6. Complete Online Registratio                                                  |
| Conferences<br>Academic                  |                                                                                                    |                                                                                           | Close and Finish Later                                                          |

Recibirá un mensaje que le indicará que la inscripción en línea se ha completado con éxito. También recibirá una notificación por correo electrónico de que se ha completado la inscripción.

| SKYWARD"                                         | Family Access<br>Sam Student                                                                                                    | Mary Student           | My Account Contact Us       | Email History Exit |
|--------------------------------------------------|----------------------------------------------------------------------------------------------------|------------------------|-----------------------------|--------------------|
| Home<br>Online<br>Registration<br>Ethnicity/Race | Sam (Central High School 2019-2020)<br>Spraine Registration was successfully completed and submitted to the dis<br>Go back to review completed steps<br>Mark Online Registration as not completed and make changes | trict for Sam on Thu F | eb 7, 2019 2:26pm by Mary S | tudent.            |

Usted puede volver a la inscripción en línea para hacer cambios o revisar las entradas en cualquier momento. Para inscribir estudiantes adicionales, haga clic en *Online Registration* (Inscripción en línea) en el menú de la izquierda. Seleccione a un estudiante e ingrese a su inscripción en línea. Repita los pasos de la inscripción en línea para cada estudiante.

| SKYWARD' Sa            | mily Access<br>am Student                                                                                                    |                 |
|------------------------|----------------------------------------------------------------------------------------------------|-----------------|
| Home                   | Sam (Central High School 2019-2020)                                                                                                    |                 |
| Online<br>Registration | Prairie View Grade School                                                                                                    | to the district |
| Ethnicity/Race         | Velcome to District 301's online registration for the<br>2019-2020 school year.<br>Please note that your student's information will show changes | 3               |
| Calendar               | their CURRENT grade level until the Skyward rolls to<br>the new school year in mid-July.                                                         |                 |
| Gradebook              | L Sally                                                                                                    |                 |
| Attendance             | 2019-2020                                                                                                    |                 |
| Student Info           | Central High School                                                                                                    |                 |
| Busing                 | Welcome to District 301's online registration for the<br>2019-2020 school year.<br>Please note that your student's information will show         |                 |
| Schedule               | their CURRENT grade level until the Skyward rolls to<br>the new school year in mid-July.                                                         |                 |
| Discipline             | Sam                                                                                                    |                 |
| Test Scores            | Completed Thu Feb 7, 2019 2:26pm by Mary Student                                                                                                 |                 |
| Fee<br>Management      | View History   View Unread Denials                                                                                                    |                 |
| Activities             |                                                                                                    |                 |

## Cómo hacer un cambio en la inscripción en línea

Para acceder a la inscripción en línea después de haberla enviado, inicie sesión en Skyward siguiendo las instrucciones de esta guía.

Haga clic en *Online Registration* (Inscripción en línea).

Haga clic en el nombre del estudiante en cuyo perfil debe hacer cambios.

| SKYWARD' Sa                                                                                                    | mily Access<br>am Student 💌                                                                                                    | Mary Studen    | t Му Ассон | unt Contact Us                                                                                                    | Email History                                                | Exit     |
|----------------------------------------------------------------------------------------------------|----------------------------------------------------------------------------------------------------|----------------|------------|----------------------------------------------------------------------------------------------------|--------------------------------------------------------------|----------|
| Home<br>Online<br>Registration<br>EthnicityRace<br>Catendar<br>Gradebook<br>Attendance<br>Student Info<br>Busing<br>Schedule<br>Disciptine<br>Test Scores<br>Fee<br>Management | Prairie View Grade School<br>Vieloome to District 301's online registration for the<br>2019-2020 shood year<br>where CURRENT year we want where it is how<br>ther CURRENT year we want with the Syward rolts to<br>the residned year in mid-July.<br>Salty 2019-2020<br>Central High School<br>Vieloome to District 301's online registration for the<br>2019-2020 shood year.<br>Method School State School State School State<br>Salty 2019-2020<br>Central High School<br>We constrained year in the Skyward rolts to<br>the school School School State<br>Salty 2019-2020<br>Salty 2019-2020<br>Competent The Feb 7, 2019 2.20pm by Mary Student<br>Competent The Feb 7, 2019 2.20pm by Mary Student | and validated. | \$ •       | Upcoming E<br>Today, Thu Feb 7,<br>Online Registrat<br>opens for 2019.2<br>Praine View Grad<br>Today, Thu Feb 7,<br>Online Registrat<br>Online Registrat<br>Online Registrat<br>Online Registrat<br>Online Registrat<br>Online Registrat<br>School Central High School<br>Central High School | 2019<br>00<br>e school<br>2019<br>00<br>00<br>00<br>00<br>00 | Calendar |

Haga clic en *Mark Online Registration as not* completed and make changes (Marcar inscripción en línea como no completada y realizar los cambios).

| mily Access                                                                    | Mary Student                                                                                                    | My Account                                                        | Contact Us                                                                                                    | Email History                                                                                                    | Ex                                                                                                    |
|--------------------------------------------------------------------------------|----------------------------------------------------------------------------------------------------|-------------------------------------------------------------------|----------------------------------------------------------------------------------------------------|----------------------------------------------------------------------------------------------------|----------------------------------------------------------------------------------------------------|
| am Student                                                                     |                                                                                                    |                                                                   |                                                                                                    |                                                                                                    |                                                                                                    |
|                                                                                |                                                                                                    |                                                                   |                                                                                                    |                                                                                                    |                                                                                                    |
| Sam (Central High School 2019-2020)                                            |                                                                                                    |                                                                   |                                                                                                    |                                                                                                    |                                                                                                    |
| I Online Registration was successfully completed and submitted to the district | for Sam on Thu F                                                                                                    | eb 7, 2019 2:26                                                   | pm by Mary St                                                                                                    | udent.                                                                                                    |                                                                                                    |
| Go basis to new completed steps                                                |                                                                                                    |                                                                   |                                                                                                    |                                                                                                    |                                                                                                    |
| Mark Online Registration as not completed and make changes                     |                                                                                                    |                                                                   |                                                                                                    |                                                                                                    |                                                                                                    |
|                                                                                | amily Access<br>am Student<br>Sam (Central High School 2019-2020)<br>Online Registration was successfully completed and submitted to the district<br>Op basis over an completed steps | amily Access<br>am Student<br>Sam (Central High School 2019-2020) | amily Access         Mary Student         My Account           am Student         Sam (Central High School 2019-2020)         V           Online Registration was successfully completed and submitted to the district for Sam on Thu Feb 7, 2019 2.28         Op 2016 Central High School 2019-2020) | Many Student         May Student         My Account         Contact Us           am Student         Sam (Central High School 2019-2020)         Contract High School 2019-2020)         Contract High School 2019-2020)           Of Online Registration was successfully completed and submitted to the district for Sam on Thu Feb 7, 2019 2.28pm by Mary St         Op 2.28pm by Mary St | amily Access     Mary Student     My Account     Contract Us     Email History       am Student     Sam (Central High School 2019-2020)     Sam (Central High School 2019-2020)     Sam (Central High School 2019-2020)       Image: Contract High School 2019-2020)     Sam (Central High School 2019-2020)     Sam (Central High School 2019-2020)       Image: Contract High School 2019-2020)     Sam (Central High School 2019-2020)     Sam (Central High School 2019-2020)       Image: Contract High School 2019-2020)     Sam (Central High School 2019-2020)     Sam (Central High School 2019-2020)       Image: Contract High School 2019-2020)     Sam (Central High School 2019-2020)     Sam (Central High School 2019-2020)       Image: Contract High School 2019-2020)     Sam (Central High School 2019-2020)     Sam (Central High School 2019-2020) |

## 18

19

20

21

22

Seleccione la sección que debe ser actualizada en el menú de la derecha.

| Fa                        | mily Access                                                            |                                                                 |                 | Mary Student                             | My Account   | Contact Us              | Email History                              | Ex       |
|---------------------------|------------------------------------------------------------------------|-----------------------------------------------------------------|-----------------|------------------------------------------|--------------|-------------------------|--------------------------------------------|----------|
| KYWARD' S                 | am Student                                                             |                                                                 |                 |                                          |              |                         |                                            |          |
|                           | Online Registration                                                    |                                                                 |                 |                                          |              |                         |                                            |          |
| Home                      | Sam (Central High School 2019-2                                        | 020)                                                            |                 |                                          | Prir         | it 🥒                    | $\frown$                                   |          |
| Online                    | Step 6. Complete Online R                                              | egistration (Required)                                          |                 |                                          |              | District M              | essage 2020                                |          |
| Ethnicity/Race            | By completing Online Registration<br>Are you sure you want to complete | you are confirming that the Ste<br>Online Registration for Sam? | ps below have t | een finished.                            |              | 1. Verify S             | Student Information<br>ed 02/07/2019 1:47p | on<br>pm |
| Calendar                  | Review Online Registration                                             | Steps                                                           |                 |                                          |              | 🖪 a. Stu                | dent Information                           |          |
|                           | Step 1) Verify Student Inform                                          | ation                                                           | Compl           | eted 02/07/2019 1:                       | 47pm         | 🕑 b. Far                | nily Address                               |          |
| STAGEDOOK                 | No Requested Changes exist for                                         | Step 1.                                                         |                 |                                          | .            | of c. Fan               | nily Information                           |          |
| Attendance                | Step 2) Make a Fee Payment<br>Step 3) District 301 and IDPF            | Health Requirements                                             | Compl           | eted 02/07/2019 2:<br>eted 02/07/2019 2: | 04pm<br>08pm | 🗹 d. Em                 | ergency Informat                           | tion     |
| Student Info              | Step 4) Student Transportation                                         | on Information                                                  | Compl           | eted 02/07/2019 2                        | 12pm         | 🕜 e. Em                 | ergency Contacts                           | s        |
| Busing                    | Step 5) Chromebook Handbo                                              | ook & Photo Release                                             | Compl           | eted 02/07/2019 2:                       | 24pm         | 2. Make a               | Fee Payment                                |          |
| Schedule                  | Guardian Name: Mary Student                                            | Guardian Address: 123 10                                        | h St            |                                          |              | Complet                 | ed 02/07/2019 2:04;                        | ρm       |
| Disciplino                |                                                                        | Eigin, I                                                        | 00124           |                                          |              | 3. District<br>Requirem | 301 and IDPH H<br>ents                     | .ealth   |
| Discipline                |                                                                        | Submit Online Regis                                             | tration         |                                          | · · ·        | Complet                 | ed 02/07/2019 2:08;                        | ρm       |
| lest Scores               |                                                                        |                                                                 |                 |                                          | <u> </u>     | 4. Studen<br>Informatio | t Transportation                           |          |
| Fee<br>danagement         |                                                                        |                                                                 |                 |                                          |              | Complet                 | ed 02/07/2019 2:12;                        | pm       |
| wanayement                |                                                                        |                                                                 |                 |                                          |              | 5. Chrom<br>Release     | abook Handbook                             | & PI     |
| Activities                |                                                                        |                                                                 |                 |                                          |              | Complet                 | ed 02/07/2019 2:24;                        | pm       |
| Educational<br>Ailestones |                                                                        |                                                                 |                 |                                          |              | 6. C. upl               | ete Online Rec                             | strati   |
| Conferences               |                                                                        |                                                                 |                 |                                          |              | Previous                | Step Next                                  | t Step   |
| Academic                  |                                                                        |                                                                 |                 |                                          |              | Ck                      | ise and Finish Lati                        | er       |

Haga clic en Edit Step (Editar paso) \_\_\_.

A continuación, podrá realizar los cambios necesarios en ese paso. Una vez que se hayan realizado todos los cambios en ese paso, haga clic en *Complete Step* \_\_ *Only* (Solo completar el paso \_\_).

Si tiene que hacer cambios adicionales, repita los pasos 21 y 22 de esta guía hasta que se haya actualizado toda la información. Una vez que se hayan realizado todos los cambios, haga clic en *Complete Online Registration* (Completar inscripción en línea).

Envíe la inscripción en línea como se explica en los pasos 17 y 18 de esta guía. **Incluso si ya ha** 

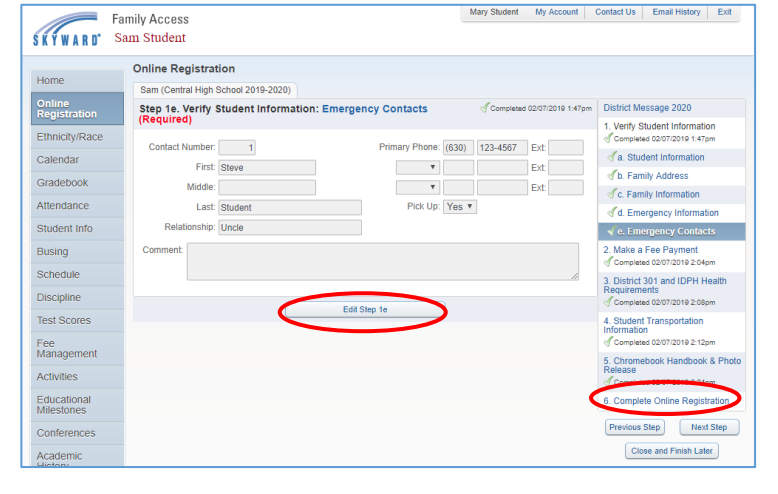

| Test Scores | Complete Step 1e Only | Complete Step 1e and move to Step 2 | Completed 02/07/2019 2:12pm      |
|-------------|-----------------------|-------------------------------------|----------------------------------|
| Fee         |                       |                                     | E. Obramahaali Maadhaali A. Dhai |

completado la inscripción en línea, su registro mostrará que la inscripción está incompleta si no hace clic en *Submit Online Registration* (Enviar inscripción en línea) después de realizar los cambios.